## Anvisning till jaktledare för lämnande av älginformation i Oma riista -tjänsten

I anvisningen informeras hur jaktedaren eller föreningens/jaktlagets kontaktperson kan skriva in älgbyten och -observationer samt godkänna av föreningens medlemmar föreslagna information i Oma riista-tjänsten <u>https://oma.riista.fi</u>. Oma riista -mobilapplikationen används endast för bytes- och observationsmeddelanden i terrängen. Föreningens jaktområden måste vara tillagda och medlemmarna inbjudna samt jaktgrupper med jaktledare och jaktlicens bestämda.

### STEG 1. Skapande av jaktdag

Till den skapta jaktdagen kan du själv skriva in eller godkänna medlemmarnas föreslagna byten eller observationer.

1. Logga in till Oma riista-tjänsten och välj jaktledaruppgiften, som jaktföreningens kontaktperson har fastställt.

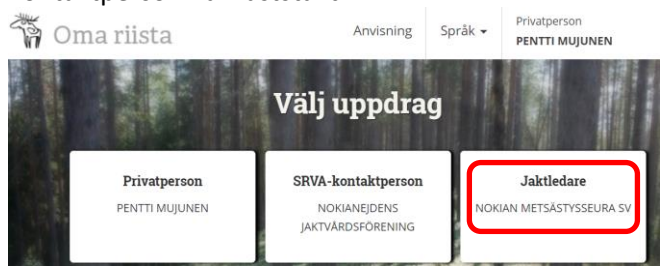

## 2. Gå till vyn Jakt.

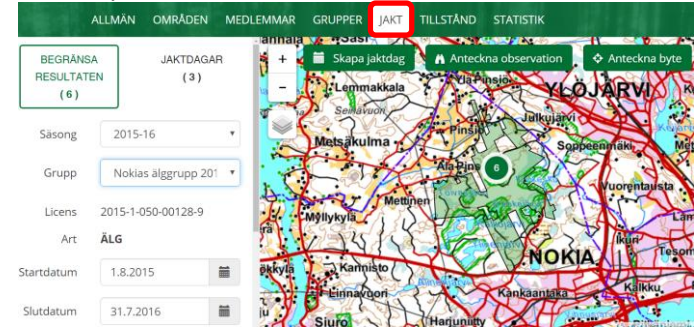

3. Klicka på **Skapa jaktdag** och lägg till jaktdagens noggrannare uppgifter. De uppgifter som är markerade med stjärna är obligatoriska. Till jakttiden räknas inte resor till jaktområde, pauser, slakttid, fest för bybor osv. Snödjupet anges som noll om det jagats då marken är snöfri.

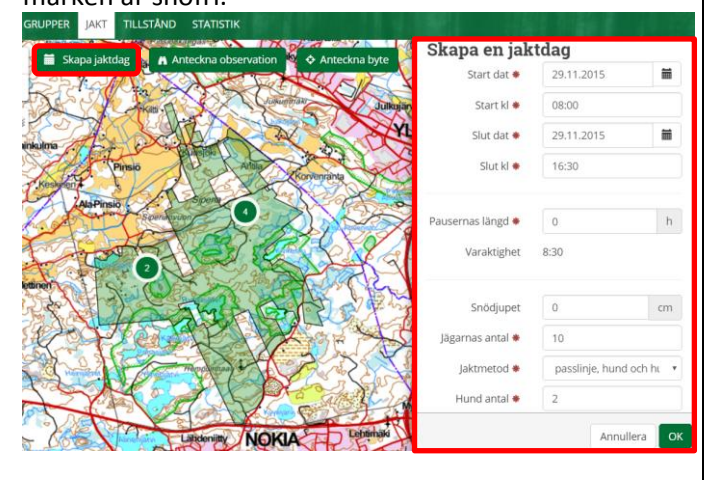

## STEG 2: Antecknande av älgobservation

En älg som har setts flera gånger under dagen antecknas endast en gång. Även fällda älgar antecknas som observationer.

1. Logga in som jaktledare till tjänsten. (Ifall jaktdagen inte är skapad se steg 1.) Gå till vyn **Jakt** och klicka på **Anteckna observation.** 

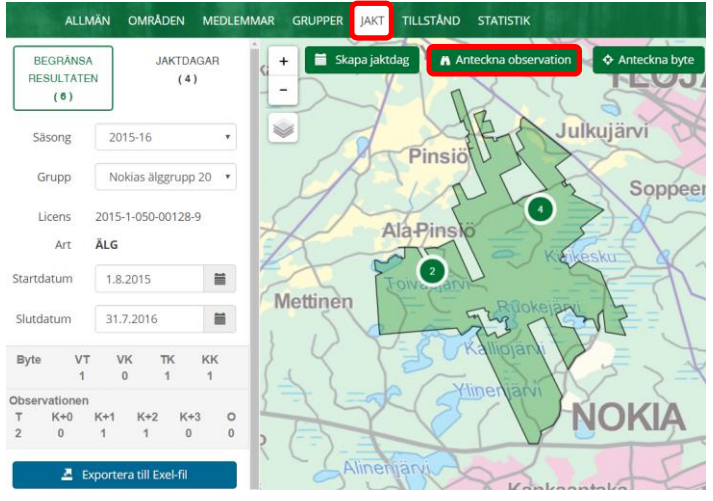

 Som antagande kommer älg och observationstyp synobservation. Flytta och zooma in kartan till observationsplatsen och klicka på den. En blå ikon dyker upp på kartan och koordinaterna syns under Plats. De skapade jaktdagarna öppnas vid pilen. Välj jaktdag (eller skapa en ny jaktdag med plus-knappen) och fyll i uppgifterna.

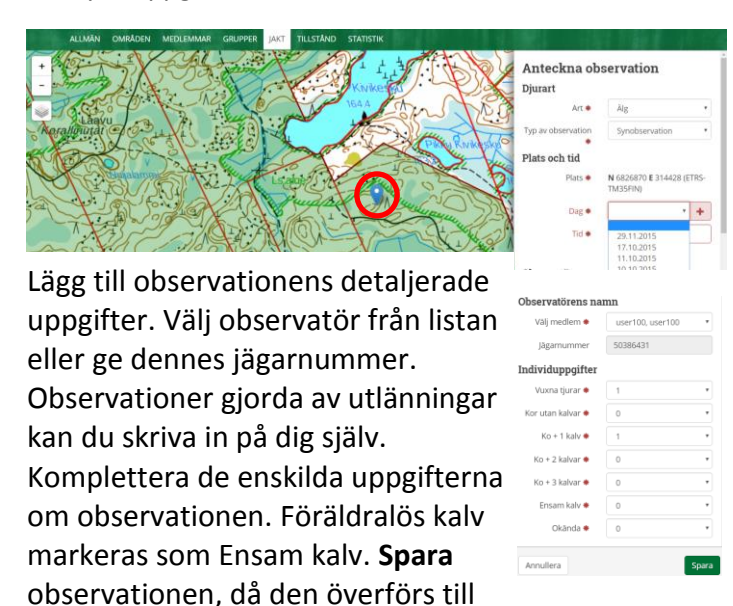

föreningens uppgifter.

#### STEG 3: Antecknande av älgbyte

 Logga in som jaktledare till tjänsten (Ifall jaktdagen inte är skapad kan du göra det enligt anvisningarna i steg
 Gå till vyn Jakt och klicka på Anteckna byteknappen.

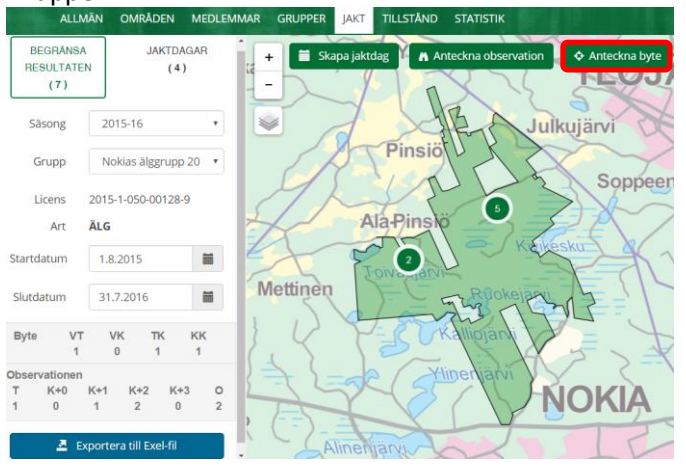

 Älgen kommer automatiskt som bytesdjur. Flytta och zooma in platsen där bytet fälldes och klicka på fällningsplatsen, då syns koordinaterna under Plats. Som jaktledare kan du skriva in bytet även utanför det gröna jaktområdet. Vid pilen öppnas de sparade jaktdagarna. Välj en jaktdag (eller skapa en ny med plus -knappen).

Efter valet av jaktdag (eller sparandet) och klockslag kan du fylla i detaljerade uppgifter om bytet. **Välj skytten** bland medlemmarna som lagts till gruppen eller uppge dennes jägarnummer. Ifall skytten är utlänning skrivs bytet in på jaktledarens namn och i fältet tilläggsuppgifter kan man skriva in skytten.

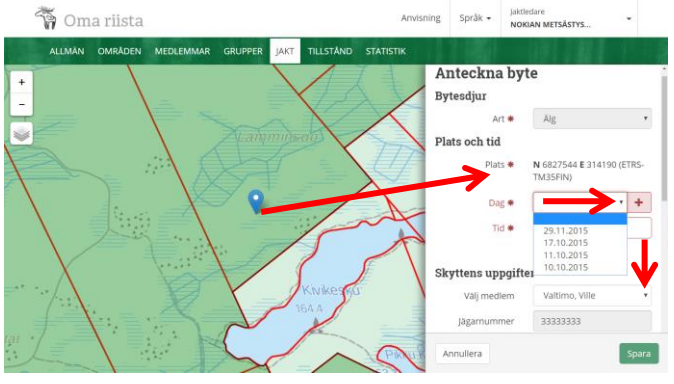

Fyll i de obligatoriska fälten som är markerade med röd stjärna. Lägg ett kryss i rutan om bytet är mer än till hälften odugligt som människoföda <u>och</u> viltcentralen har beviljat licensmottagaren en ny jaktlicens. Ifall bytet är en vuxen tjur, lägg till hornens detaljerade uppgifter. Till sist **Spara**, varefter tjänsten kontrollerar att bytet också är noterat som observation.

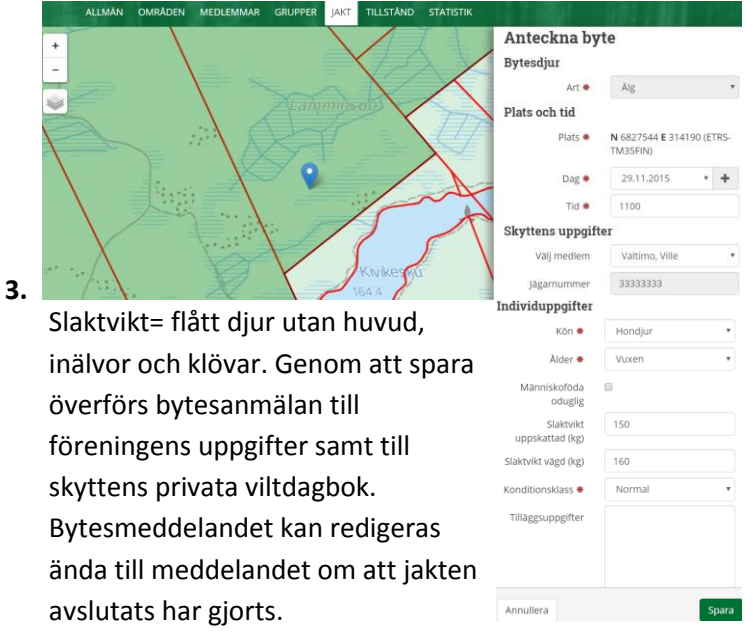

## STEG 4: Godkännande av föreslagna observationer eller bytesanmälningar

De föreningsmedlemmar som hör till älggruppen kan spara älgobservationer och -byten i terrängen via Oma riista -mobilapplikationen. Gruppens medlemmar kan även föreslå älgbyten och -observationer för godkännande via oma.riista.fi -internettjänsten. Förslagen kommer automatiskt till jaktledaren för godkännande då:

1. observationen har antecknats på älgjaktområdet som fastställts av föreningens kontaktperson

2. förslagen är gjorda av en medlem som har godkänt föreningens inbjudan och tillhör jaktgruppen.

3. punkten "I samband med älgjakt" är ikryssad

(3. gäller endast observationer)

# Den föreslagna bytesanmälan bör fylla punkterna 1 och 2.

En anmälan som gjorts på fällningsplatsen med mobilapplikation får automatsikt rätta koordinater via telefonens gps. De anmälningarna som gjorts utanför telefonnätet flyttas till nättjänsten först när mobilapplikationen öppnas nästa gång inom telefonnätets område.

Jaktledaren kan vid jakten skriva in gjorda observationer och byten **utanför jaktområdet**.

1. Klicka på den röda **kikar** -ikonen på kartan under vyn **Jakt** och **Gå för att godkänna**.

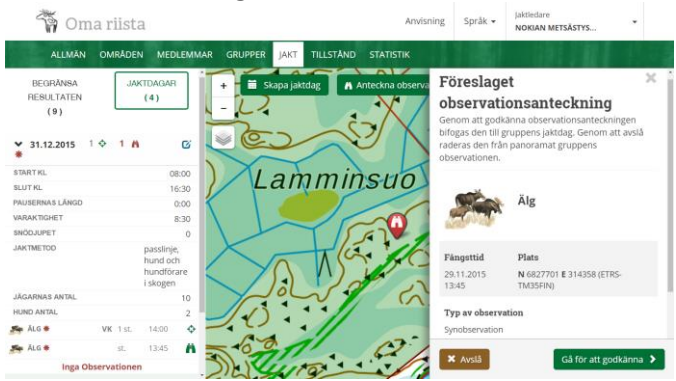

2. **Redigera** observationsuppgifterna vid behov. Föräldralös kalv markeras som Ensam kalv.

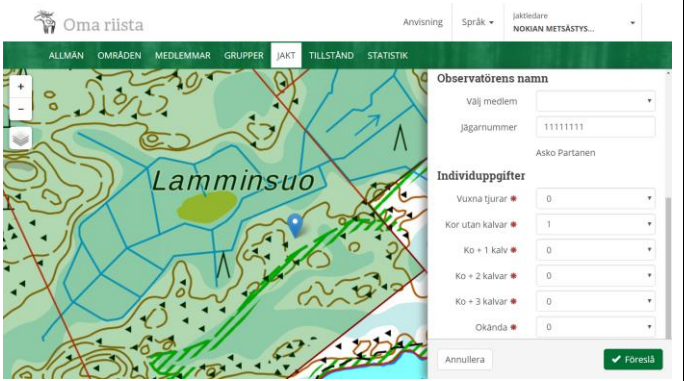

3. När man har **Sparat** överförs observationen till föreningens samt skyttens uppgifter och ikonen på kartan ändras **till grön**. Uppgifterna kan redigeras ända till man gjort anmälan om att jakten avslutats. Vid samlicens syns observationerna endast för den egna föreningens medlemmar.

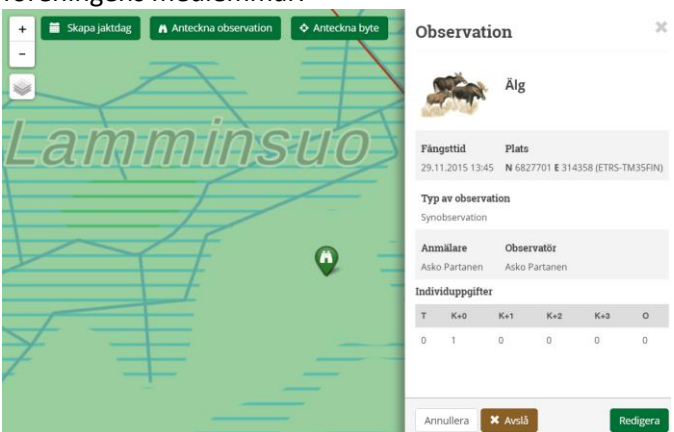

4. Klicka på den **röda sikte** -ikonen på kartan under vyn Jakt och Godkänn föreslagna bytet.

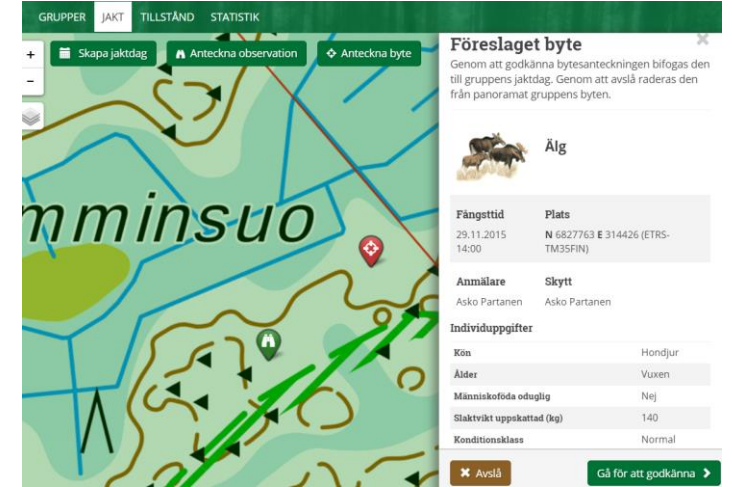

 Lägg till uppgifter som saknas och redigera dem vid behov. Du kan även ändra på föreslagen bytesplats (blåa ikonen) genom att klicka på kartan. Du kan lägga till bytets detaljerade uppgifter ännu efter kontroll av jaktdag eller sparandet.

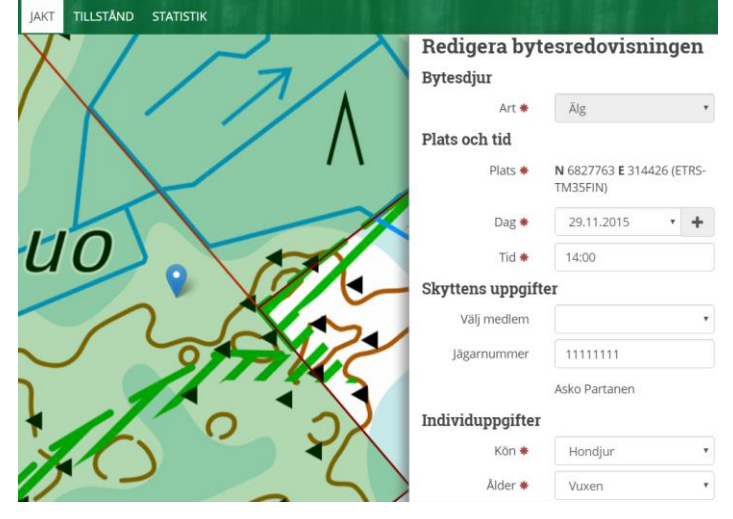

Må

upp

Slakty

Kondit

Tilläg

Annul

De sparade jaktdagarna öppnas vid pilen. Byt vid behov jaktdag eller skapa en ny jaktdag med plus-knappen. Vid behov kan du ändra skyttens namn eller ange dennes jägarnummer.

| nniskoföda<br>oduglig     |                                                                                                    |
|---------------------------|----------------------------------------------------------------------------------------------------|
| Slaktvikt<br>skattad (kg) | 140                                                                                                    |
| kt vägd (kg)              |                                                                                                    |
| ionsklass 🏶               | Normal                                                                                                    |
| gsuppgifter               |                                                                                                    |
|                           | Tilläggsuppgifter t.ex.fällda<br>horn, foster, parasiter,<br>sjukdomar, ärr efter<br>rovdjursrivning, älgflugor,<br>krockskador,<br>färgförändringar,<br>brunstuppgifter |
| lera                      | ✓ Föreslå                                                                                                    |
|                           |                                                                                                    |

6. Vid godkännande överförs bytet till föreningens samt skyttens uppgifter och sikte -ikonen på kartan ändras till grön. Uppgifterna kan redigeras ända till man gjort anmälan om att jakten avslutats. Byten syns hos alla samlicensdeltagare förutom de uppgifter som gäller skytten.

| GRUPPER JAKT TILLSTÅND STATISTIK | Byte                          |                               | ×                   |
|----------------------------------|-------------------------------|-------------------------------|---------------------|
|                                  | -                             | Älg                           |                     |
|                                  | Fángsttid<br>29.11.2015 14:00 | Plats<br>N 6827763 E 314      | 1426 (ETRS-TM35FIN) |
| ISUO MA                          | Anmälare<br>Asko Partanen     | <b>Skytt</b><br>Asko Partanen |                     |
|                                  | Kön                           |                               | Hondiur             |
|                                  | Alder                         |                               | Vuxen               |
|                                  | Människoföda odug             | lig                           | Nej                 |
|                                  | Slaktvikt uppskatta           | d (kg)                        | 140                 |
|                                  | Slaktvikt vägd (kg)           |                               | 145                 |
|                                  | Konditionsklass               |                               | Normal              |
| V - 3 X                          | Annullera                     | Avslå                         | Redigera            |

#### STEG 5: Avslutande av jakten

Varje licensdeltagare bör avsluta jakten (fastän utan byte), så att licensmottagaren kan betala jaktlicensavgiften med andra ord stänga jaktlicensen.

 Logga in som jaktledare eller föreningens kontaktperson till tjänsten. Gå till vyn Tillstånd. Klicka på Deltagarens avslutande av jakten.

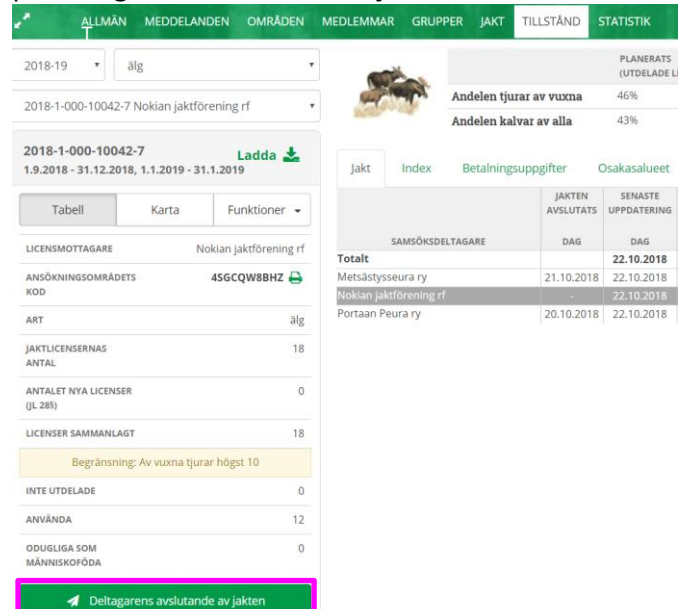

2. Komplettera uppgifterna om avslutande av jakten och Spara. De med röda stjärnor utmärkta uppgifterna är obligatoriska. Genom att skicka avslutar du jakten. Du kan även återta avslutandet och redigera uppgifterna tills dess att licensmottagaren har stängt jaktlicensen.

#### Komplettera med uppgifter om att jakten avslutats

| oppskattad algstam efter                                            | att jakten avslutat                                  | S                              |                                          |        |  |  |  |
|---------------------------------------------------------------------|------------------------------------------------------|--------------------------------|------------------------------------------|--------|--|--|--|
| Jaktområdets totala areal (i hela<br>hektar) <b>*</b>               | 3023                                                 | På hela jaktom<br>älgar kvar   | 8                                        |        |  |  |  |
| Det vid jakten använda<br>områdets storlek (i hela hektar)          | ja                                                   | På området s<br>kten lämnade ä | 6                                        |        |  |  |  |
| eller                                                               |                                                      |                                | *                                        |        |  |  |  |
| Det vid jakten använda<br>områdets andel av den totala<br>arealen * | 75 %                                                 |                                |                                          |        |  |  |  |
| Vårt jaktområde är 🏶                                                | 💿 💿 Sommarbetesområde 💿 Vinterbetesområde 🔘 Både och |                                |                                          |        |  |  |  |
| Av andra orsaker avlidna                                            | älgar som hittats p                                  | å er förenin                   | gs område                                |        |  |  |  |
| Drunknade                                                           | Av björn dödade                                      | 1                              | Av varg dödade                           |        |  |  |  |
| l kollisioner 1<br>dödade                                           | Tjuvskjutna                                          |                                | l brunstslagsmål<br>dödade               |        |  |  |  |
| Utsvultna                                                           | Annan orsak                                          |                                | Totalt                                   | 2      |  |  |  |
| Ovriga njortajur                                                    |                                                      |                                |                                          |        |  |  |  |
| Vitsvanshjort                                                       | Förekomst 兼                                          | 🔍 Nej 🔳                        | Ja                                       |        |  |  |  |
| Stam 🏶 🛛 🔍 minskat 🔾 se                                             | om tidigare 💿 ökat                                   |                                | Uppskattning av                          | 8      |  |  |  |
|                                                                     |                                                      |                                | individantal 🏶                           |        |  |  |  |
|                                                                     |                                                      |                                |                                          |        |  |  |  |
| Rådjur                                                              | Förekomst 🏶                                          | 🔍 Nej 🔳                        | Ja                                       |        |  |  |  |
| Stam 🏶 🛛 🔿 minskat 🔾 se                                             | om tidigare 💿 ökat                                   |                                | Uppskattning av<br>individantal <b>*</b> | 12     |  |  |  |
|                                                                     |                                                      |                                |                                          |        |  |  |  |
| Skogsren                                                            | Förekomst 🏶                                          | 🖲 Nej 🛛                        | Ja                                       |        |  |  |  |
| Dovhjort                                                            | Förekomst *                                          | 🖲 Nej 🔘                        | Ja                                       |        |  |  |  |
| Övriga observationer                                                |                                                      |                                |                                          |        |  |  |  |
| Första brunstobservationen                                          |                                                      | Sista brunstobserv             | ationen                                  |        |  |  |  |
|                                                                     |                                                      |                                |                                          |        |  |  |  |
| Första kalvningen                                                   | =                                                    | Sista kah                      | ningen                                   |        |  |  |  |
| F                                                                   | å vårt område förekommer äl                          | gens lusfluga 🏶                | Nej                                      | Ja     |  |  |  |
| Fångsten upphört                                                    |                                                      |                                |                                          |        |  |  |  |
| Fångsten upphört   4.11.2018                                        |                                                      |                                |                                          |        |  |  |  |
|                                                                     |                                                      | Annullera                      | Spara payslutade                         | Skicka |  |  |  |

#### Tilläggsuppgifter och anvisningar:

https://www.riistainfo.fi/sv/hemsida/ https://www.riistainfo.fi/sv/oma-riista-anvisningar/ Oma riista - rådgivning <u>oma@riista.fi</u> eller 029 431 2111.